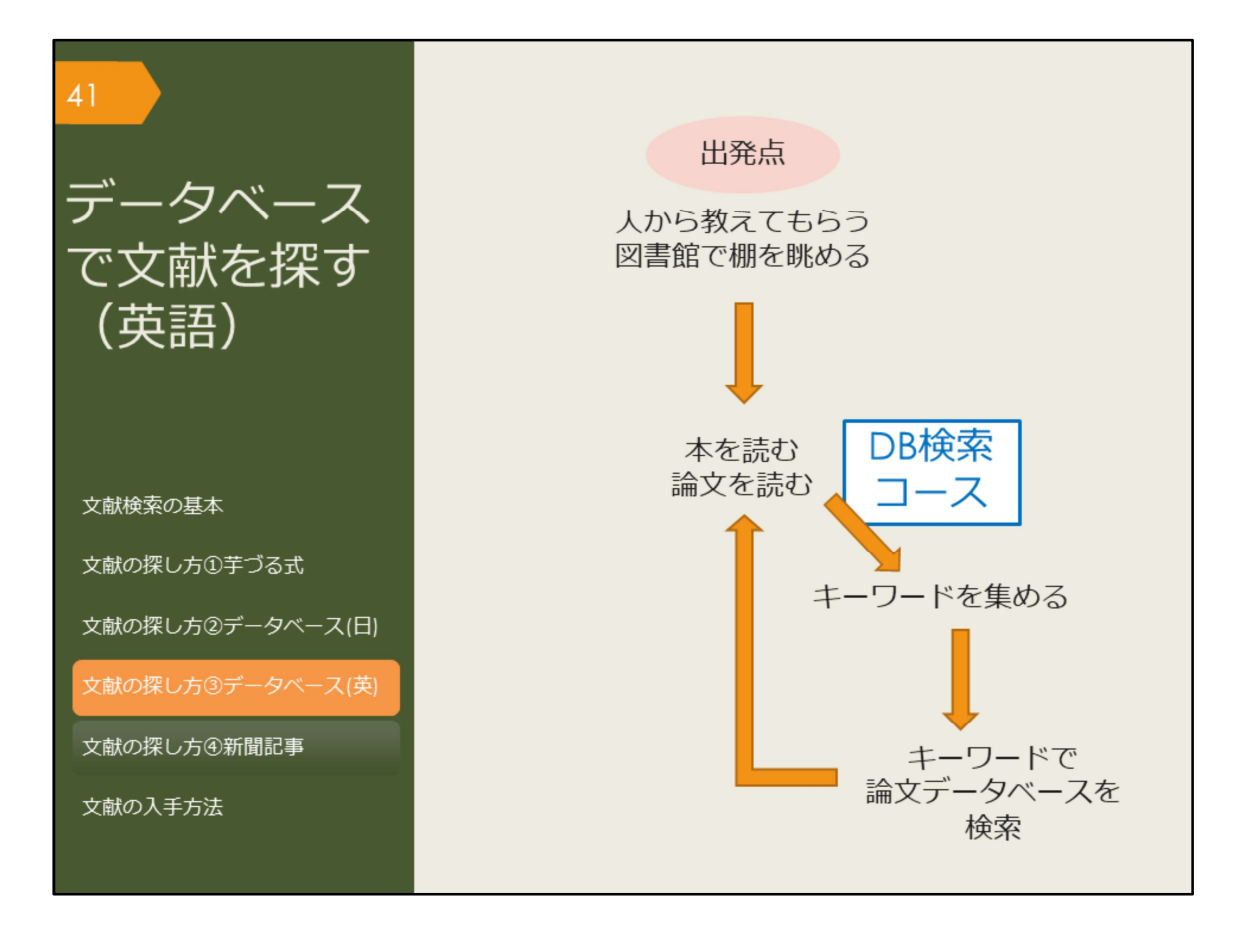

では次に、データベースを使って英語論文を探す方法を見ていきましょう。

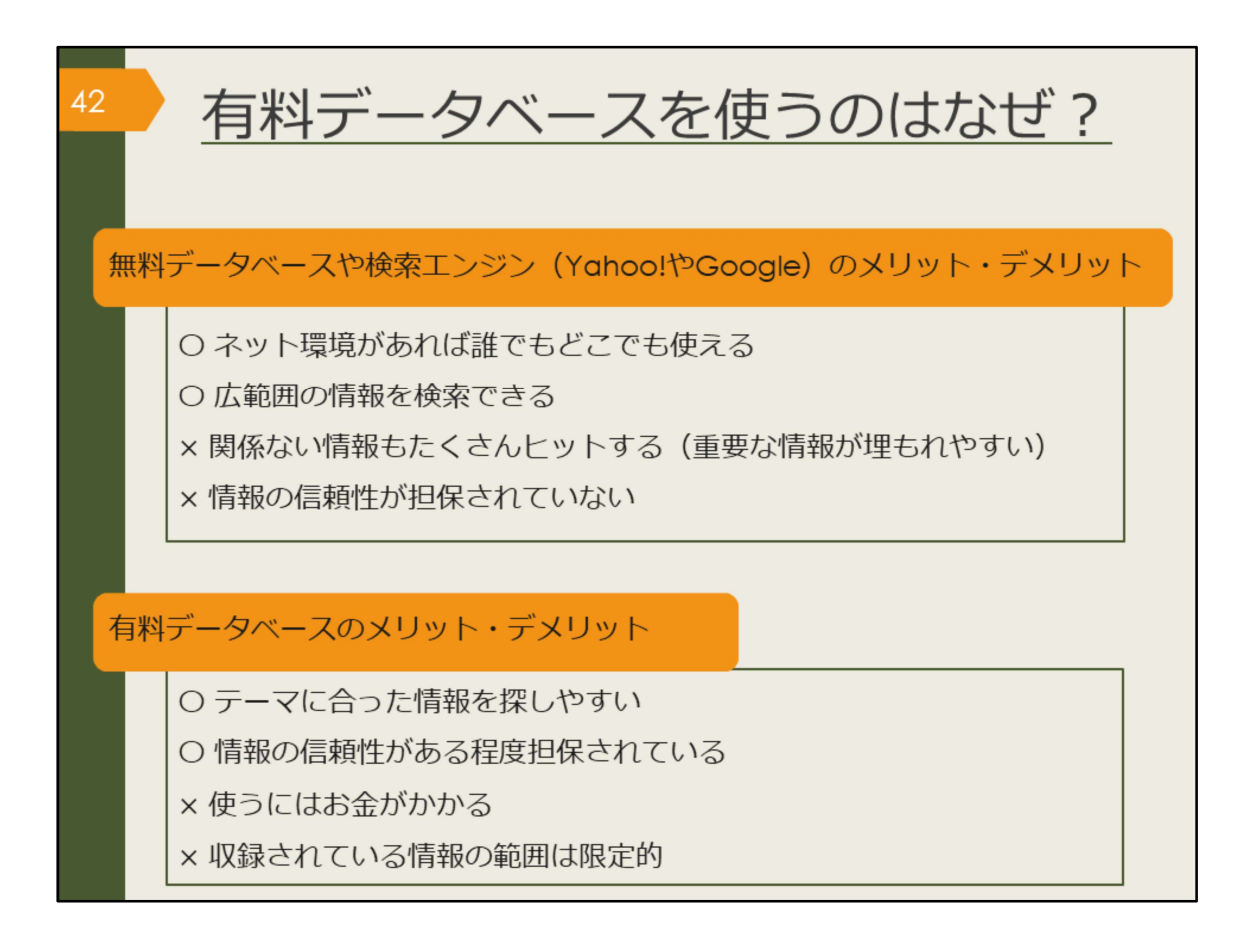

これから紹介するのは、大阪大学が有料で契約することで学生の皆さんが使えるようになっているデータベースです。

ではなぜ、有料データベースを使うのでしょうか。また、無料データベースを使うことはどうなのでしょうか。

この図には、それぞれのメリットとデメリットを明記していますので、ご自身で 考えてみてください。

プライベートで知りたいことを手軽に検索するときは、無料のデータベースや検 索エンジンを使う方が手っ取り早いですね。

一方で、授業の単位取得に関係するレポートや、卒業判定がかかっている論文に 使う情報を検索する場合はいかがでしょうか。

Googleは個人ブログやつぶやきレベルの情報から辞書レベルまで広範囲の情報 をまとめて検索します。出てきた情報が信頼できる情報なのか、最新情報なのか、 全て自分で判断する必要があります。それは、感想文なのか論文なのかを読んで から判断するようなものです。

有料データベースは最初から信頼性の高い学術情報に絞られているため、比較的 安心して自分の論文にその情報を利用できます。データベースの特性を知ったう えで、場合に応じて、上手に使い分けましょう。

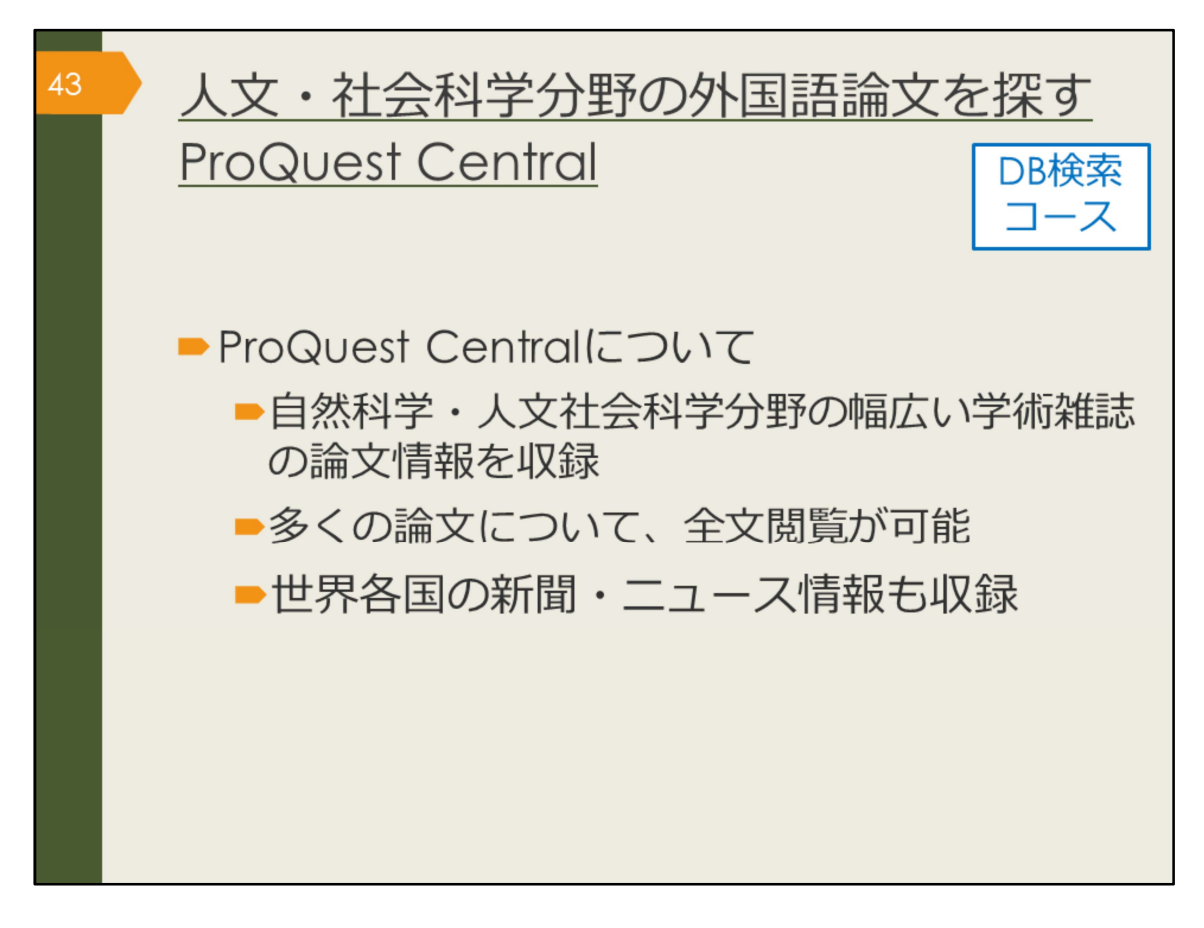

ここから、外国語の論文データベース、ProQuest Centralを紹介していきます。

ProQuest Centralは自然科学・人文社会科学分野を網羅する世界最大級の学術文 献データベースで、25,000タイトル以上の学術雑誌を収録し、このうち20,000以 上のタイトルについては本文も読むことができます。

有料のデータベースですが、大阪大学として利用契約を結んでいるため、皆さん は自由にお使いいただけます。

※数値は紀伊國屋書店Webサイトより https://mirai.kinokuniya.co.jp/catalog/proquest-central

| 44   Pro(<br>(学          | Quest Centralへの<br>内で使う場合)                       | )アクセス                     | DB検索<br>コース |
|--------------------------|--------------------------------------------------|---------------------------|-------------|
| 大阪大学附属図書館                | Webサイト                                           |                           |             |
| クイックサーチ                  |                                                  |                           |             |
| 蔵書検索 電子ジャーナル 電子          | ブック(データペース)をとめて検索                                |                           |             |
|                          |                                                  |                           |             |
| よく使われるタイトル               | •                                                |                           |             |
| 主題分野から探す                 | ProQuest アクセス株                                   | 崔 - 提供者: OSAKA UNIVERSITY |             |
| 資料タイブから探                 |                                                  |                           | 0 🖬 🗜 😯     |
| よく使われるタ-トル               |                                                  |                           |             |
| CiNii                    | ProQuest Central                                 |                           |             |
| Web of Science           | FTOQUESC Central<br>基本検索 詳細検索 出版物 参照   データペースの変更 |                           |             |
| ProQuest Central         |                                                  |                           |             |
| R/100                    | 検索語を入力                                           |                           | ٩           |
| - 日経テレコン<br>- 朝日新聞クロスサーチ | ■全文 ■査読済み ① ■ Wire Feeds (電信記事) を除く              |                           | 検索のヒント      |
| - 毎日新聞 マイ索               |                                                  |                           |             |
| - 読売新聞 ヨミダス歴史館           |                                                  |                           |             |
| - Press Reader           |                                                  |                           |             |
| 辞書・事典                    |                                                  |                           |             |

ProQuest Centralは、附属図書館Webサイトから、図のようにしてアクセスできます。

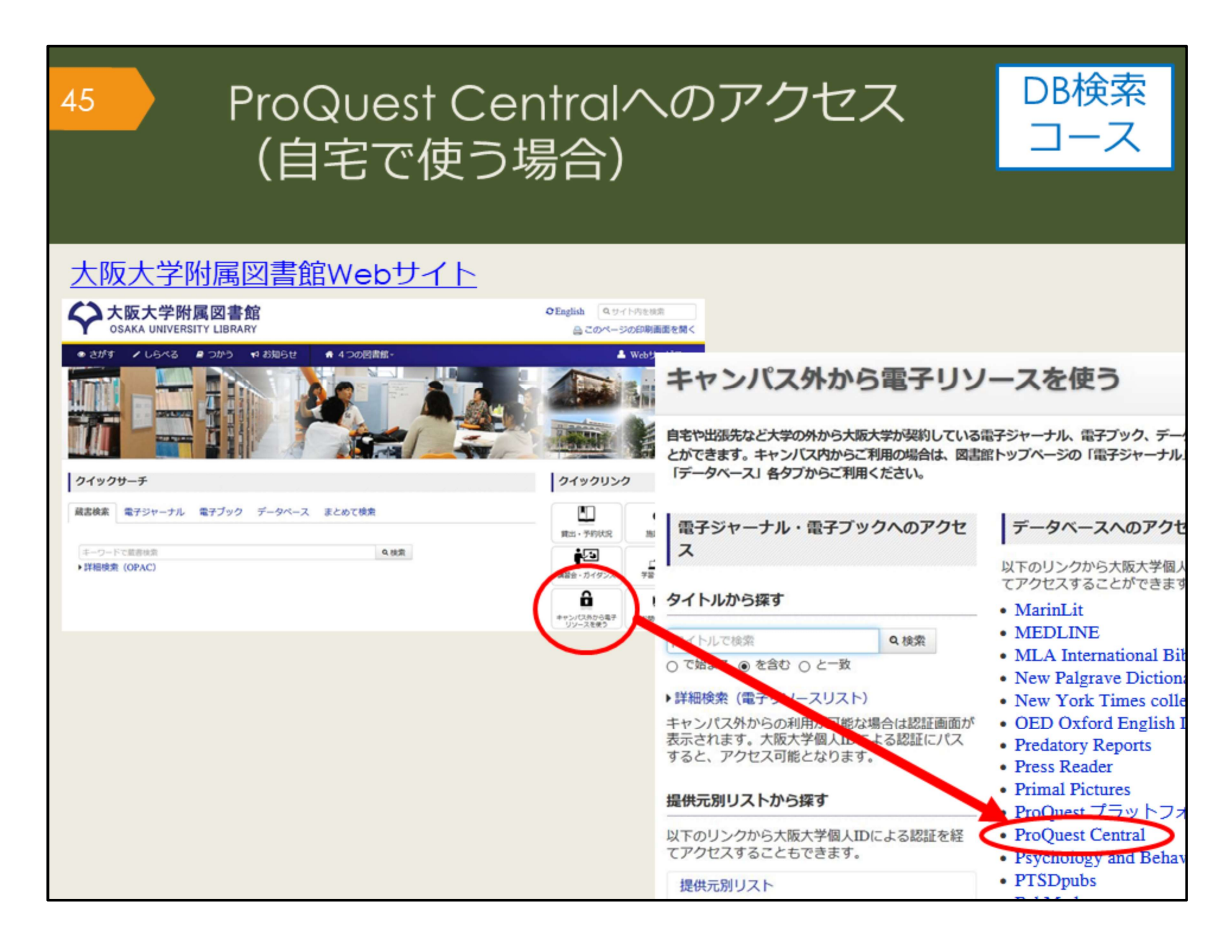

自宅からProQuest Centralを検索する場合は、附属図書館Webサイトの「キャン パス外から電子リソースを使う」というページからアクセスしてください。

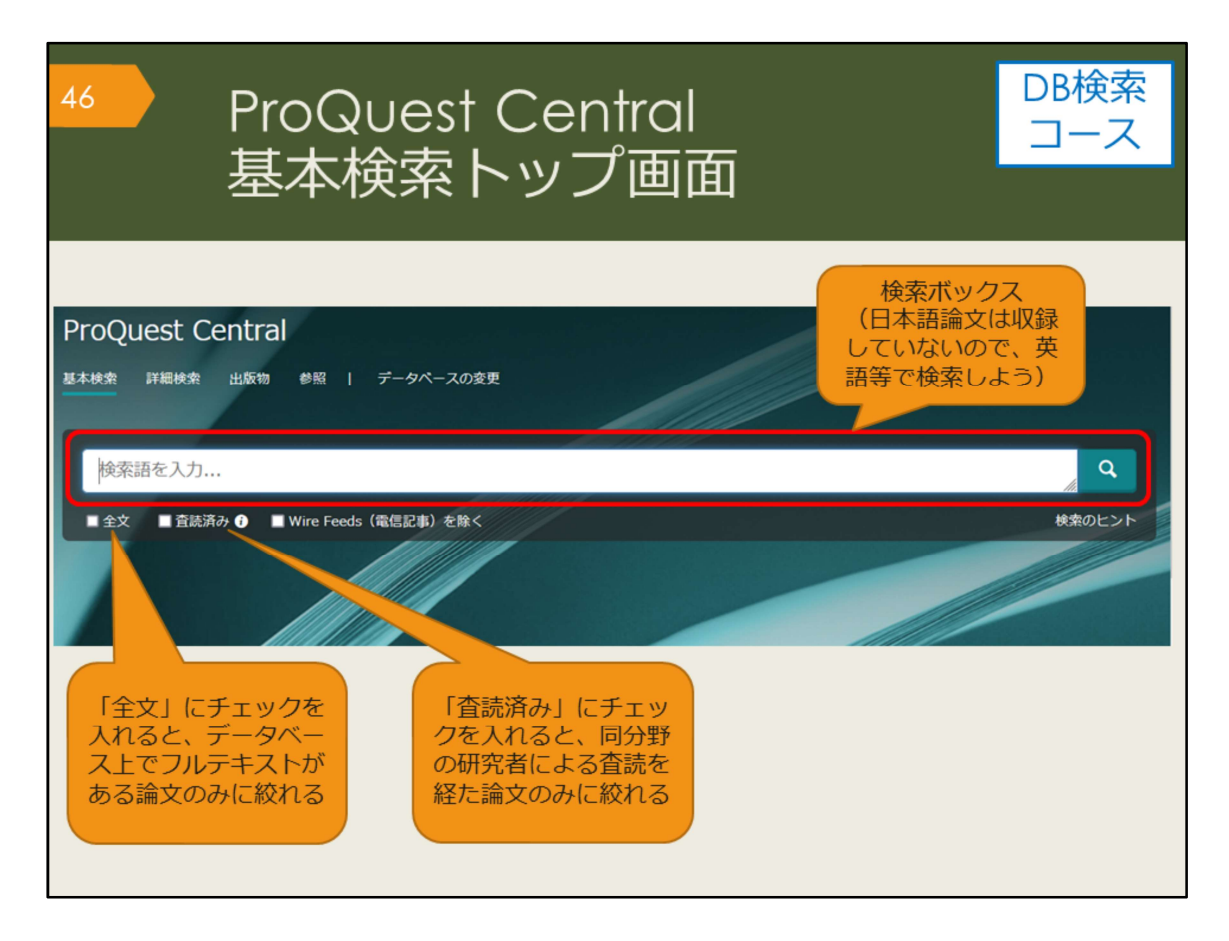

こちらが基本検索の画面です。

検索ボックスの下にチェックボックスがいくつかありますね。その一つの「査読 (さどく)済み」にチェックを入れると、査読を経た論文のみに絞って検索する ことができます。

査読とは、ある学術雑誌に投稿された論文が、その雑誌に掲載し、広く世の中に 発表するのにふさわしい内容かどうかを、同じ分野の研究者がチェックする仕組 みのことです。

査読済みの論文は、研究者からも一定の評価を得ているということになるので、 より信頼性の高い論文だと言えるでしょう。

| 47 F<br>た                                                         | Pro | Quest<br>索結果一                                                                   | Central<br><sup>-</sup> 覧画面                                                                                                    |                                                                                                    | DB検索<br>コース                                            |
|-------------------------------------------------------------------|-----|---------------------------------------------------------------------------------|----------------------------------------------------------------------------------------------------|----------------------------------------------------------------------------------------------------|--------------------------------------------------------|
| 絞込みオプショ                                                           | בי  |                                                                                 |                                                                                                    | 論文名                                                                                                    |                                                        |
| 並べ替え条件:<br>関連度<br>総込み<br>□全文<br>□ 宣読系み                            | ~   | Footnot<br>Korn, Ag<br>Bulletin<br>Combrid<br>…Middle<br>…suffix (<br>…to deriv | es on a Parthian sound c<br>nes.<br>of the School of Oriental a<br>lac 巻 76 号 1 (Feb 2013)<br>Persian h (MP ÄahÄr 'four' vs.<br>Tedesco 1921: 200 suggests a<br>re from *ni-[theta]wÄraya- (cf. | hange 著者名<br>nd African Studies. Universit<br>99-110<br>Avestan Aa[vartheta][beta]ArÅ ,<br>derivation from *-iya-[theta]wa-<br>OInd. [radical] tvar ), and the n                | 全文<br>y of London<br>OInd<br>tĂ-)<br>掲載誌の情報<br>(=書誌情報) |
| 発信元のタイプ<br>(*) 学術誌 (958)<br>県 学位論文 (628)<br>(*) 新聞 (12)           | ^   | 書該情報/<br>Brother<br>Extensio<br>Milanova<br>Journal                             | 録 全文 全文 - PDF (172 KB)<br>s and Ma データベー<br>ons in Inu<br>, Veronika<br>of Indo - European Studies                                                                                              | -スに全文がある<br>へのリンクを表示<br>;; Washington <sup>巻</sup> 48, 号 1/2,                                                                                                    | Sem 抄録や論文の中で<br>検索キーワードが<br>出てくる部分を八                   |
| <ul> <li>■ 一般誌 (4)</li> <li>■ 業界紙 (1)</li> <li>詳綴 &gt;</li> </ul> |     | 学術誌 (Spring/s<br>noun (<br>sister'),<br>noun -                                  | Summer 2020): 189-217.<br>'offspring', 'family', 'race', 'peop<br>11 which could be used as an<br>né-gonhj- / (gen.sg.) •n(e)-gnł                                                               | le', e.g., RV I 141.11, II 26.3, VI.<br>elliptic noun already in antiquity<br>i-é/ós 'the one who is in-born / y                                                                | <br>as in<br>who is in                                 |
| 出版日<br>1958 - 2022 (10年単位)                                        | Ŷ   | 書誌情報生<br>On the<br>Borsley,<br>Natural<br>Consid<br>subject                     | Superficiality of We<br>Robert D.<br>Language & Linguistic The<br>ler next nouns. When a noun<br>. Similarly, nouns have a preco                                                                | テータベースに全文<br>「Osaka U. (大阪大学<br>アイコンをク<br>ory; Dordrecht 巻 27,号 2, (<br>is followed by a pronominal<br>ding clitic agreeing with a follow<br>greement also entail that unexport | かない場合は<br>で本文を探す)」<br>リック<br>May 2009): 225-265.       |

こちらは、Derivation, Persian, noun というキーワードで検索した時の検索結果 一覧です。検索キーワードがハイライト表示されています。

CiNii Researchと基本は同じですが、検索結果の絞込みオプションの機能が充実しているのが特徴です。

ProQuest Centralでは、全文が収録されている論文の場合は、「全文」のリンク が表示され、直接本文を見ることができます。

全文が収録されていない場合は、「Osaka U.」のアイコンが表示され、ここから他のデータベースで全文が見られないか、図書館に所蔵がないかを、簡単に調べられるようになっています。

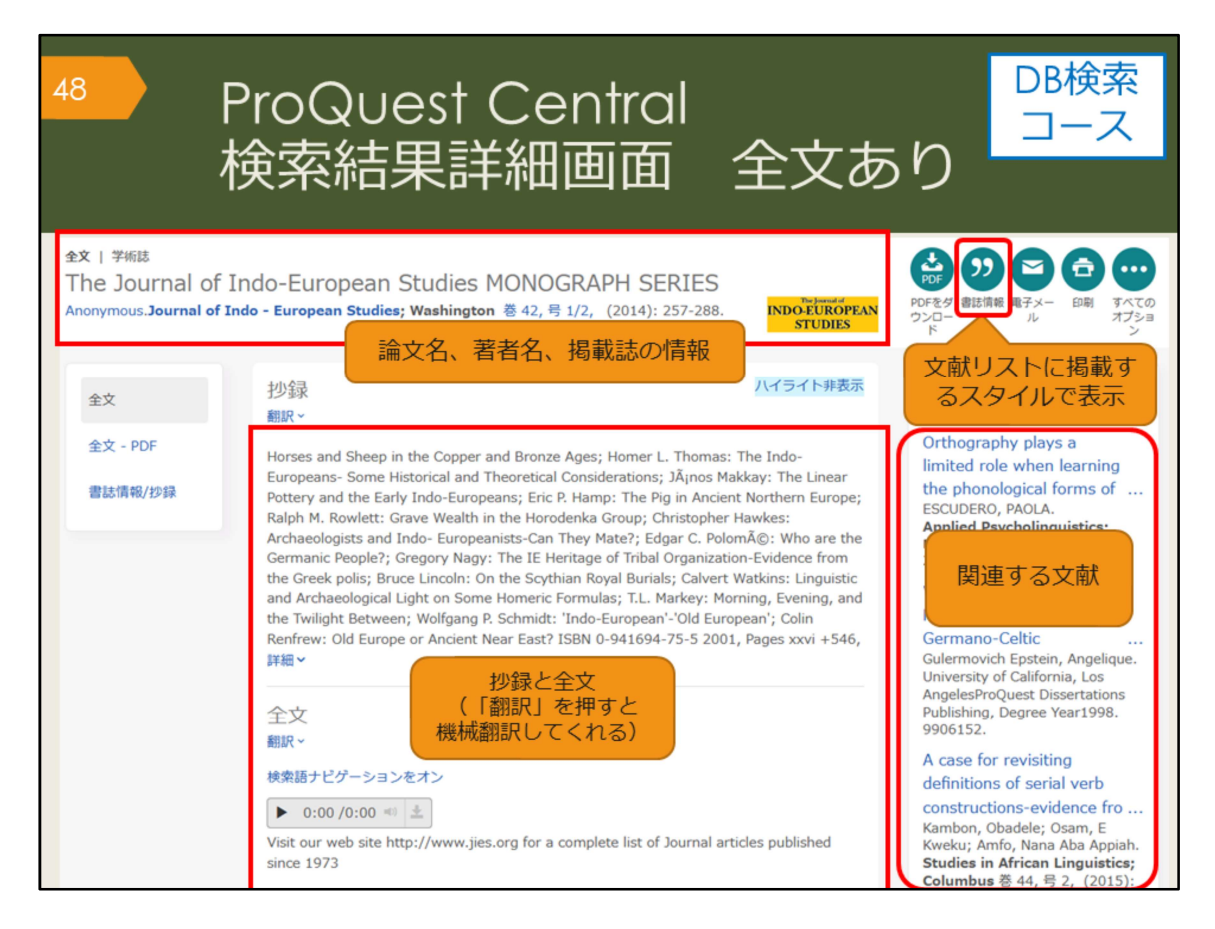

こちらは検索結果一覧から、1件の論文をクリックした後の、詳細画面です。 文献情報の記載などはCiNii Researchと基本は同じです。

右上部の「書誌情報」アイコンをクリックすると、引用文献リストに掲載するス タイルを表示してくれるので、そのまま文献リストにコピーして貼り付けること ができます。

論文はPDFでも入手できますが、ブラウザ上でテキスト全文でも表示されます。 そのほか、検索を補助する機能として、たとえば、関連のあるアイテム(論文) を表示してくれる機能があります。

| 49 ProQuest Central                                                                                                    | DB検索        |
|----------------------------------------------------------------------------------------------------|-------------|
| 検索結果詳細画面                                                                                                    | コース         |
| And WRIFOUL It ally KIRD OF attempt to CONVey a logical message will fail. EVEN IT SECOND alliguage we can not certry its important role; it is known to both hearners and instructors of English that how important vocabulary is. Without words to convey a wide range of meanings, communication is not possible in any meaningful way, no matter how successfully you mastered other areas of language. Before 1970 vocabulary was considered to be marginal and structure received primary attention (Carter,Maccarthy,1988). however after 1910 vocabulary received a primary attention. today, the question is how to teach vocabulary and not whether it is important or not. A number of ways have been suggested to teach new words:  1) Dictionary use 2) Keyword method 3) Semantic method 3) Semantic method 3) Word list method 3) Nord list method 3) Learning vocabulary through context 4) Dictionary use of cognates 3) Learning vocabulary through context 4) In unsber of studies support learning words in context through guessing and there have been a number of ideas and studies in support of learning vocabulary through context 4) Mondrina and Wit-Debeor (1991) investigated the influence of contextual factors on guess ability and retention of words, their findings indicated that factors that were conducive to guessing were not conducive to retention. They hypothesized that if context meaning vocabulary lowered when there is a strong association of context and meaning (p.262). 4) Denkins, Stein and Wysocki (1984) pointed out that learning from context is still a default explanation (p.769). | インデックス用語で検染 |

ほかに、検索を補助する機能として、「インデックス用語で検索」という機能が あります。

ProQuest Centralでは、論文1つ1つに論文のテーマに関するインデックスが付 与されています。これを使うと、論文のテーマで検索することが可能です。 この画面のインデックス用語にチェックを入れて検索をすると、最初に入れた検 索キーワードは一旦リセットされ、インデックス用語を指定した再検索が行われ ます。

ProQuest Centralには、検索履歴を保存する機能もありますので、ヘルプを参照し、便利な機能を使って検索を色々と試してみてください。

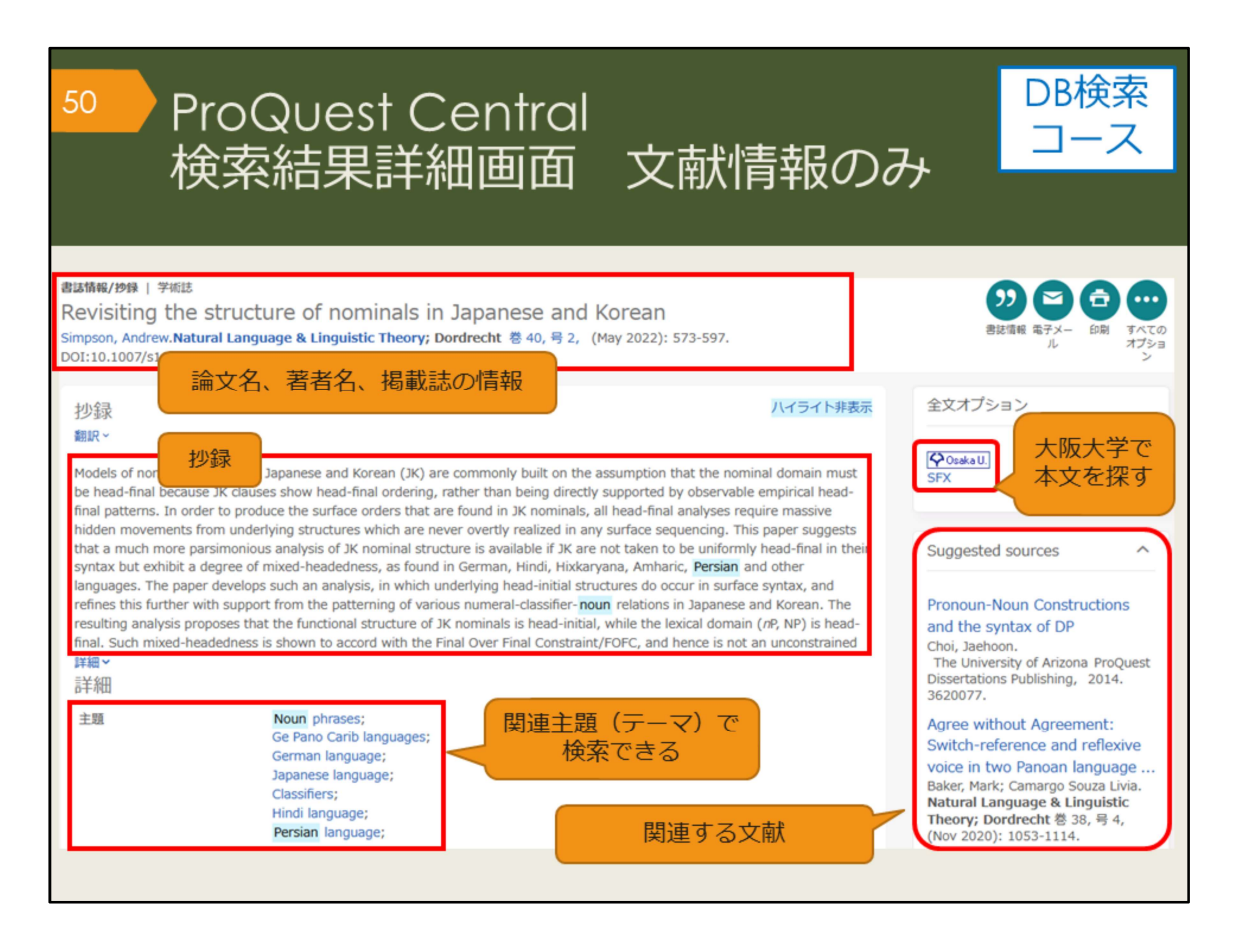

こちらは文献情報だけの場合の詳細画面です。

ProQuest Centralは論文全文が多く収録されているデータベースですが、論文が 入手できない場合ももちろんあります。入手できない場合には、関連のあるアイ テムから類似した資料を探す、あるいは、抄録を見て、この論文がどうしても必 要であれば、「Osaka U. (大阪大学で本文を探す)」のアイコンから、阪大図書 館に所蔵があるかどうかを調べる、という手順になります。

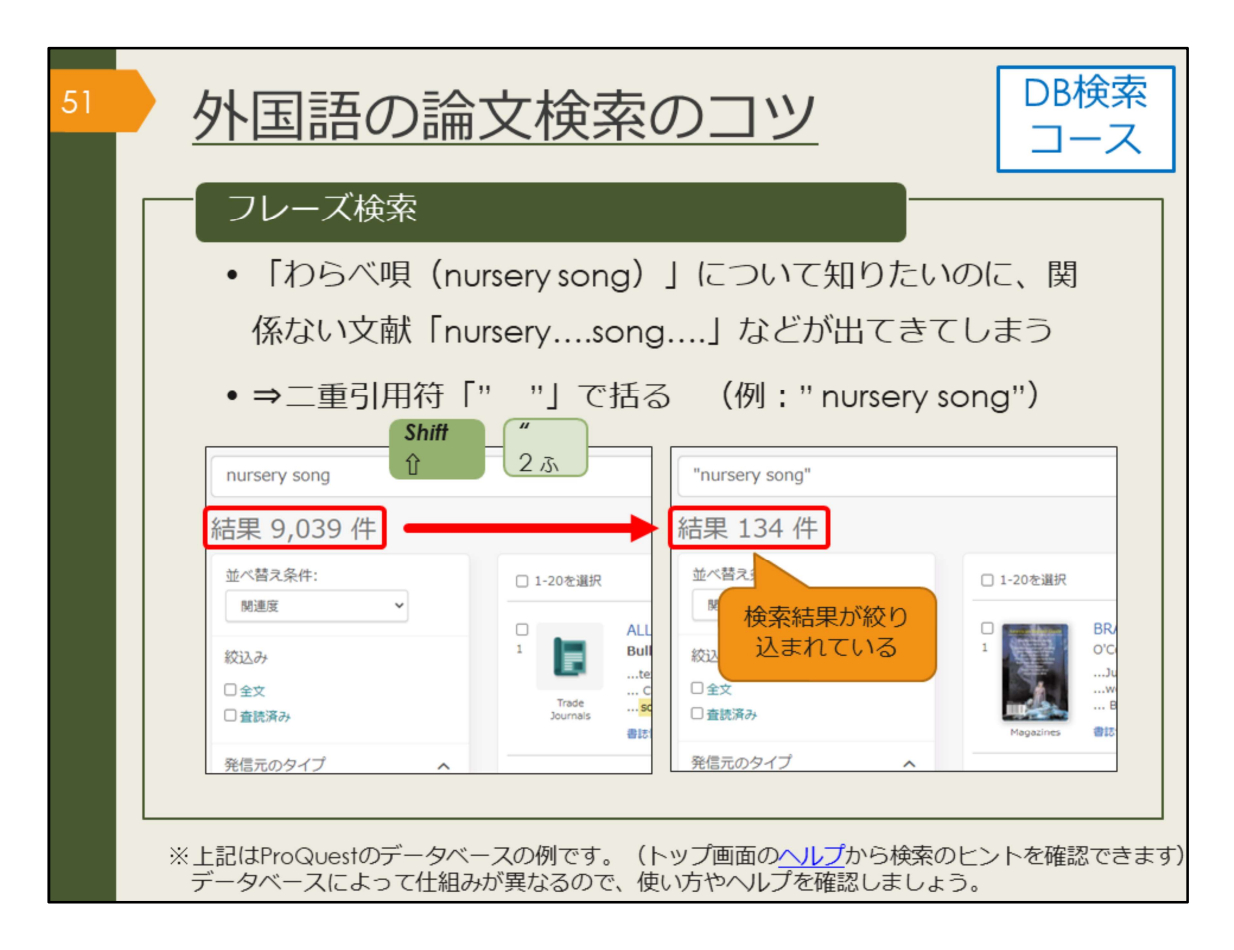

ここで、外国語論文を検索する時のコツを紹介します。 フレーズ検索は、ぜひ知っておいてください。ProQuestは膨大な量の論文情報 を収録しているので、知っているのと知らないのとでは効率に大きな差が出てき ます。

下記は実際にデータベース画面でデモを行いながら説明する時用のメモ。()の 中をキーワードとして検索する。

1. 基本的なキーワード検索(Italy middle ages paintings)→検索結果の基本 的な見方や絞込みについて説明する、よく使うAND検索

2. フレーズ検索(Italy "middle ages" paintings) → (1.と比較して) ヒット数 が変化したことを示す、完全一致(フレーズ)検索の説明

 トランケーション文字(Ital\* "middle ages" paintings)→ヒット数の変化、 OR検索の説明

4. 主題で絞り込み(art)→単に文字列が一致するだけのものを省き、論文の 中身、テーマで絞り込むこともできる

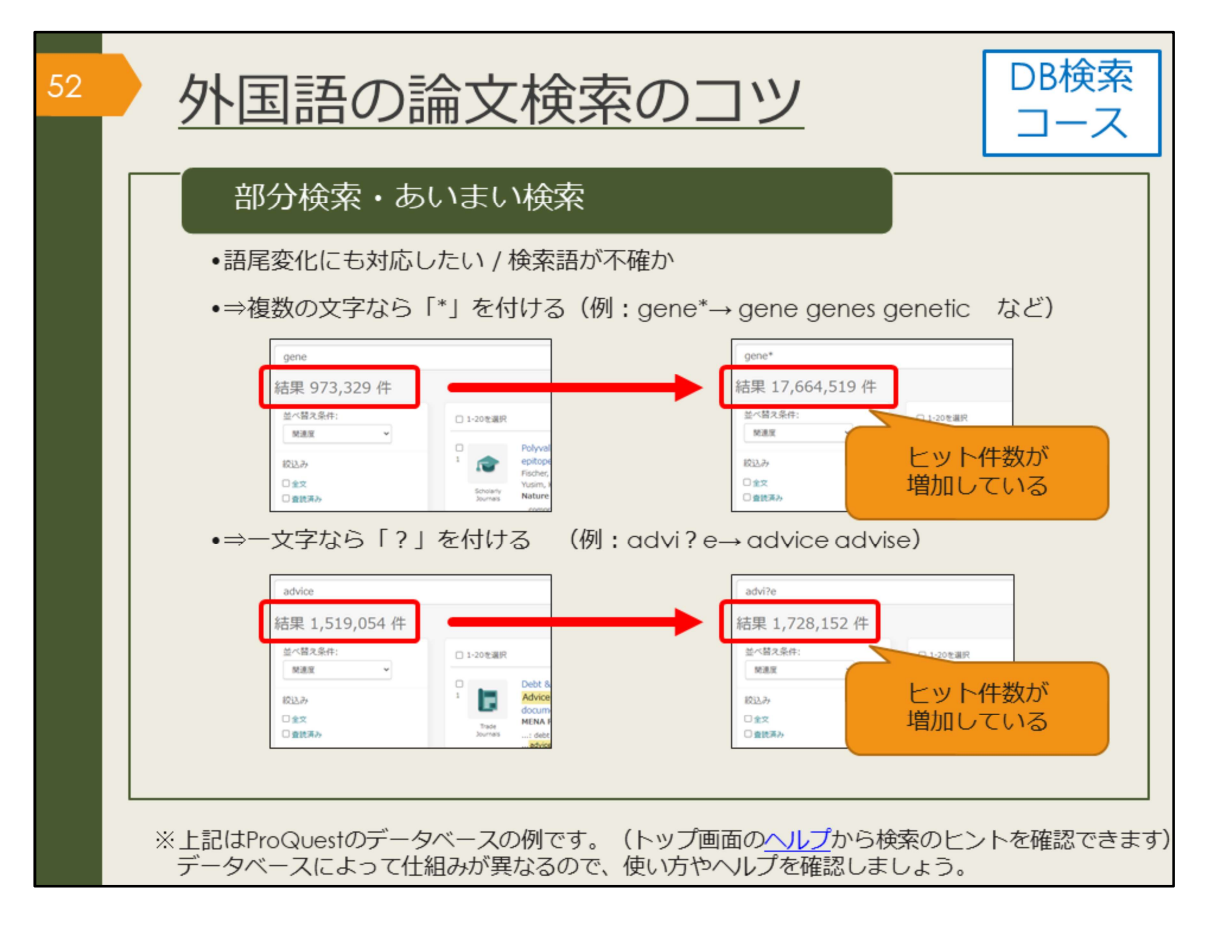

語尾が異なるケースにも対応したい場合や、検索語が不確かな場合には、部分一 致のための記号を使うと便利です。

文字数を指定しない場合はアスタリスクを、指定する場合はクエスチョンマーク を使って検索します。

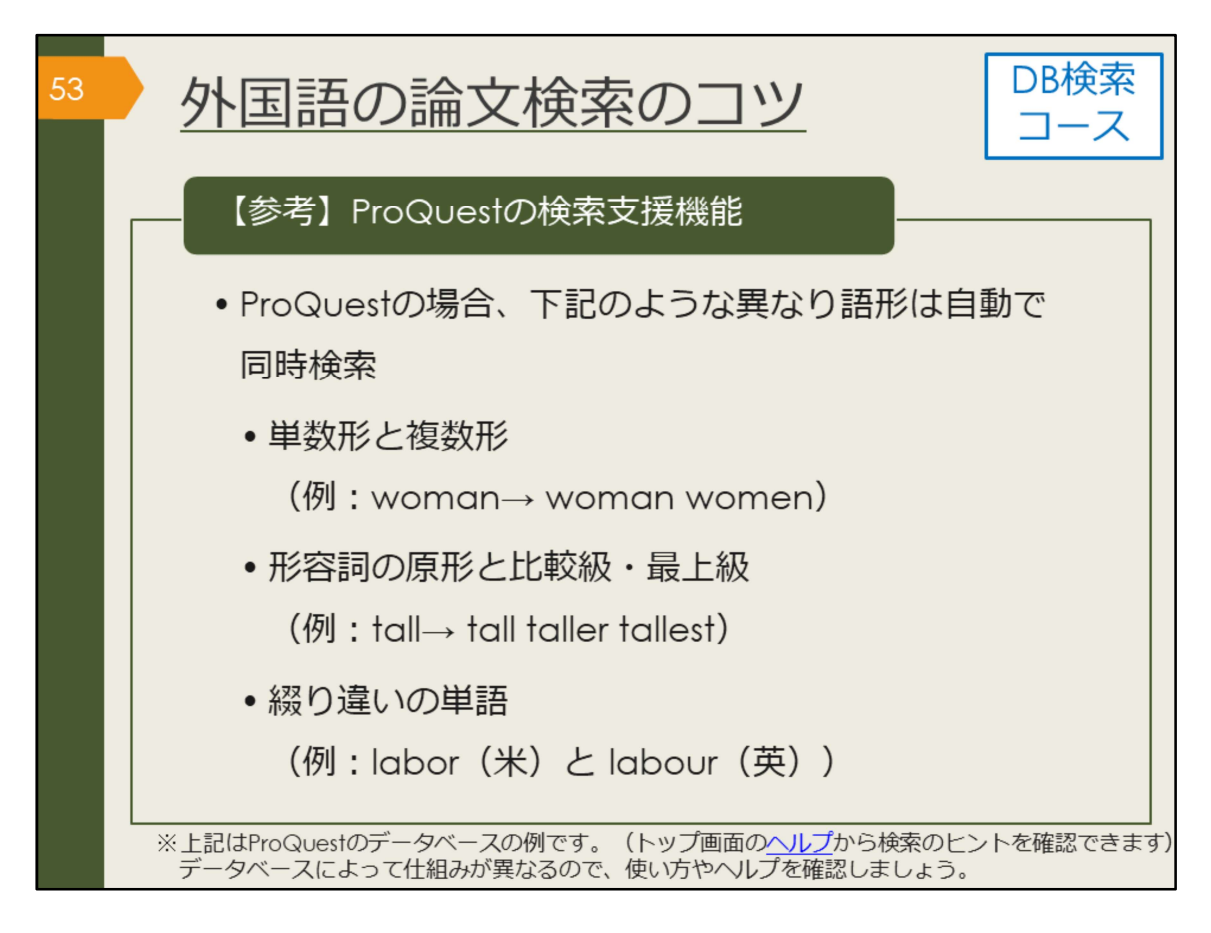

Proquestの場合、異なり語形の検索を支援するための機能がデフォルトで設定 されています。

これまでお伝えしてきた検索のコツは、Proquestのヘルプページにもまとまっ ています。

【ProQuest ヘルプ 概要】 https://www.proquest.com/help/academic.ja-JP/webframe.html?Help\_Overview.html

【(参考)Proquest LibGuides】 https://proquest.libguides.com/proquestplatform

なお、他のデータベースでは機能や使用する記号が異なる場合があります。思ったような検索結果が出ない場合は、ヘルプを参照してください。

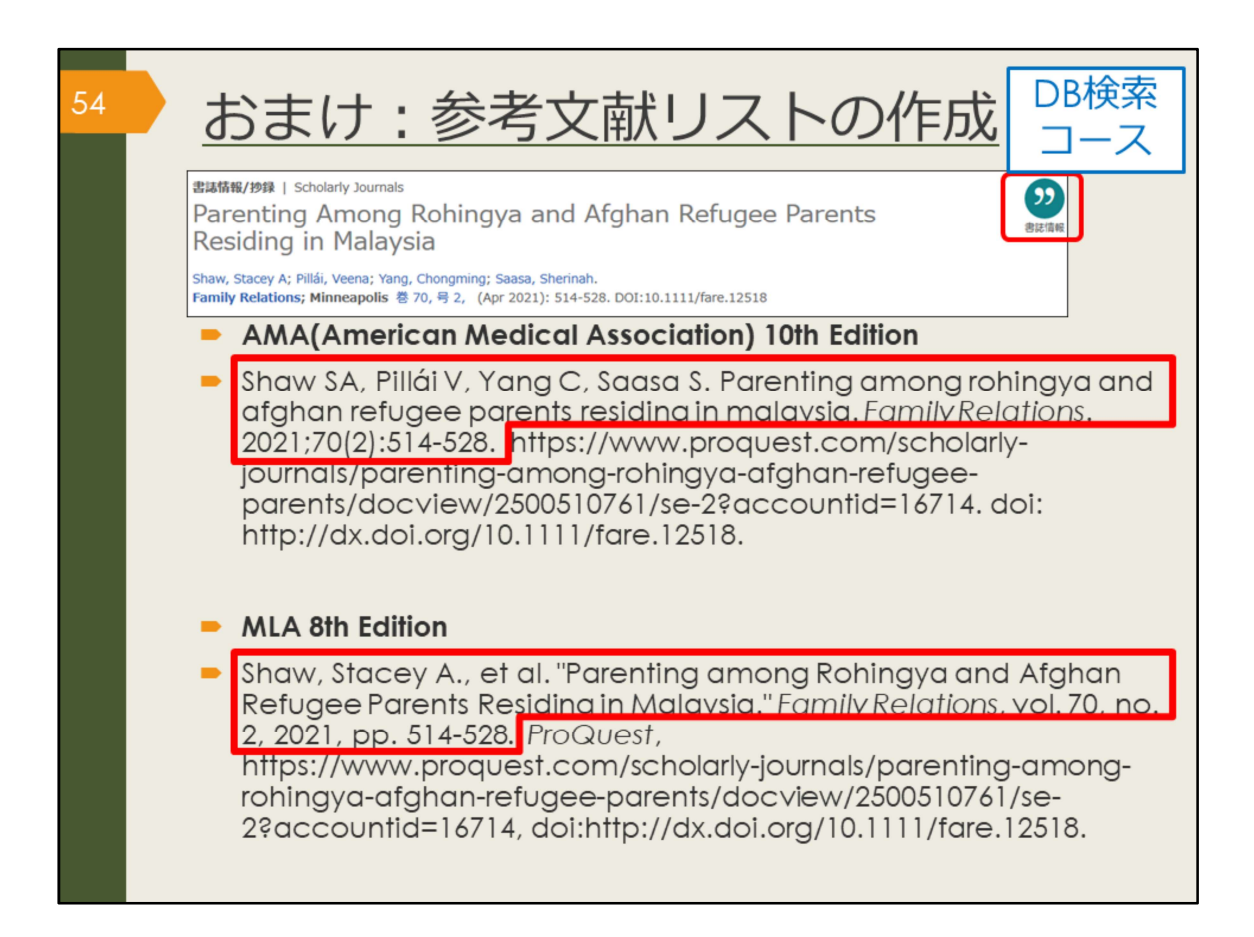

参考文献リストの作成を手助けしてくれる機能を紹介します。

論文を投稿する雑誌ごとに、指定の引用スタイルがありますが、必要な情報は基 本的に同じであることが分かるでしょうか。

巻号(volumeやno.)の部分などに、それぞれの引用形式の特徴が出ていますね。

卒業論文の場合は、特定のスタイルを指定されることは少ないかもしれませんが、 参考文献リストは必ずつけますし、

自分が書いた論文の中で、参考文献の書き方は一つの形式に統一する必要があります。

卒業論文を仕上げる時のために、ProQuestで見つけた論文は必ず書誌情報を保存しておきましょう。

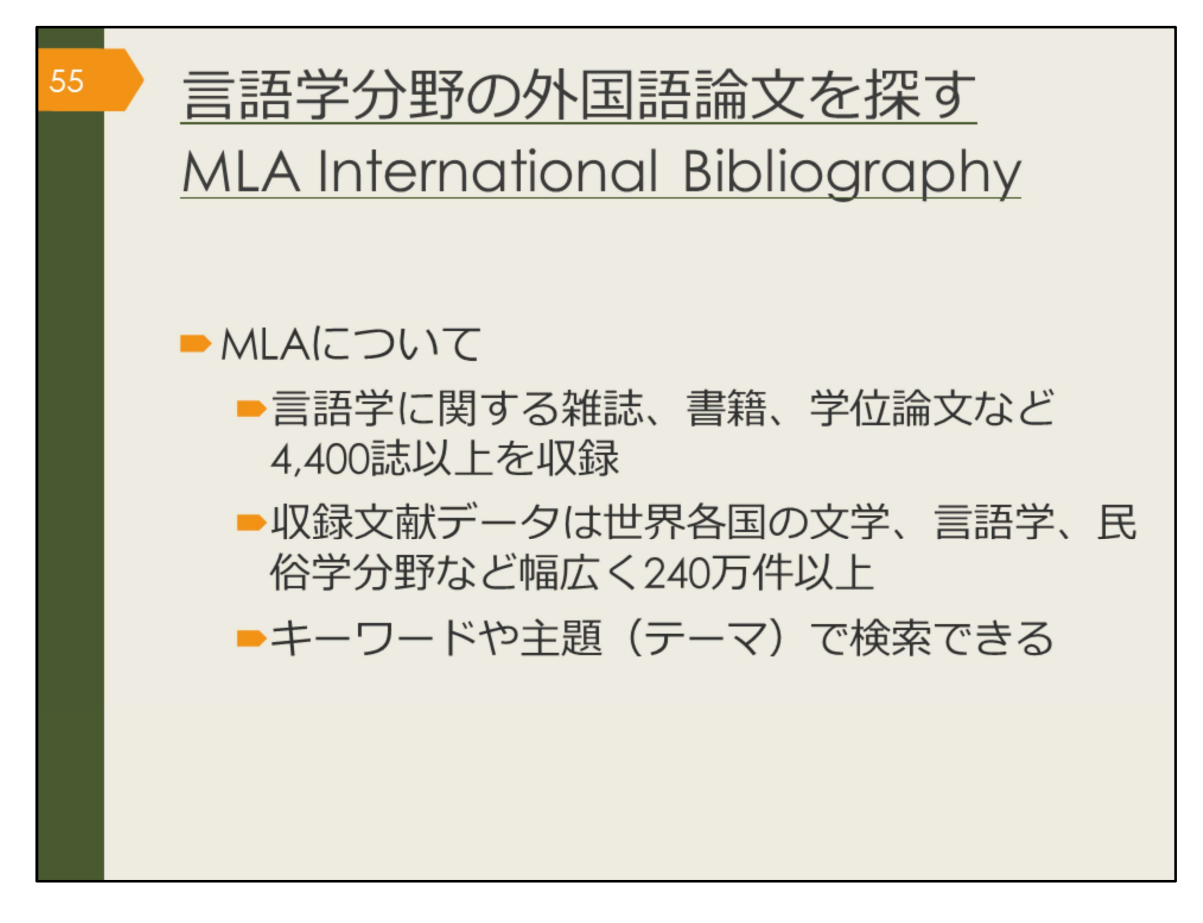

次に、文学、言語学、民俗学分野の海外論文データベース、MLA International Bibliography を紹介します。

MLAというのは「Modern Language Association」の略称で、アメリカの現代 言語学会を指します。この分野の海外論文を探したい方は、ぜひ使ってみましょ う。

| 56 MLA Interr<br>アクセス方                                            | national Bibl<br>法(学内で依                                                                                                    | iographyの<br>吏う場合)                    | )                 |
|-------------------------------------------------------------------|----------------------------------------------------------------------------------------------------|---------------------------------------|-------------------|
| <u>大阪大学附属図書館Webサイト</u><br><u>9199サーチ</u>                          |                                                                                                    | A International<br>ography を選択        | 約1180万件           |
| #R9(から87<br>) すべてのタイトルを<br>表示」を選択                                 | 地界名国のスチ、高級チ、氏伯子分野の:       英語       (注題分野) 文学・言語学/<br>(資料タイプ) 雑誌論文/図書/                                                                                      | 文献をキーワードで検索できます。<br>1926〜             | 約200万件            |
|                                                                   | Nexis Uni (旧 LexisNexis Academic) (<br>世界各国の新聞、雑誌記事の他、ビジネ、<br>して読むことができます。<br>★ クイック・リファレンス・ガイド                                                            | 3<br>ス誌、米国判例、医薬関連ジャーナル、人 <sup>‡</sup> | 勿情報等15,000以上の情報源: |
| EBSCOhorr<br>EBSCOhorr<br>AND -<br>Basic Search<br>Search Options | A International Bibliography [Choose Databases<br>Select a Field (optio •<br>Select a Field (optio •<br>Select a Field (optio •<br>Advanced Search History | Search Clear 🔊                        |                   |

MLA International Bibliography は、附属図書館Webサイトから、図のようにしてアクセスできます。

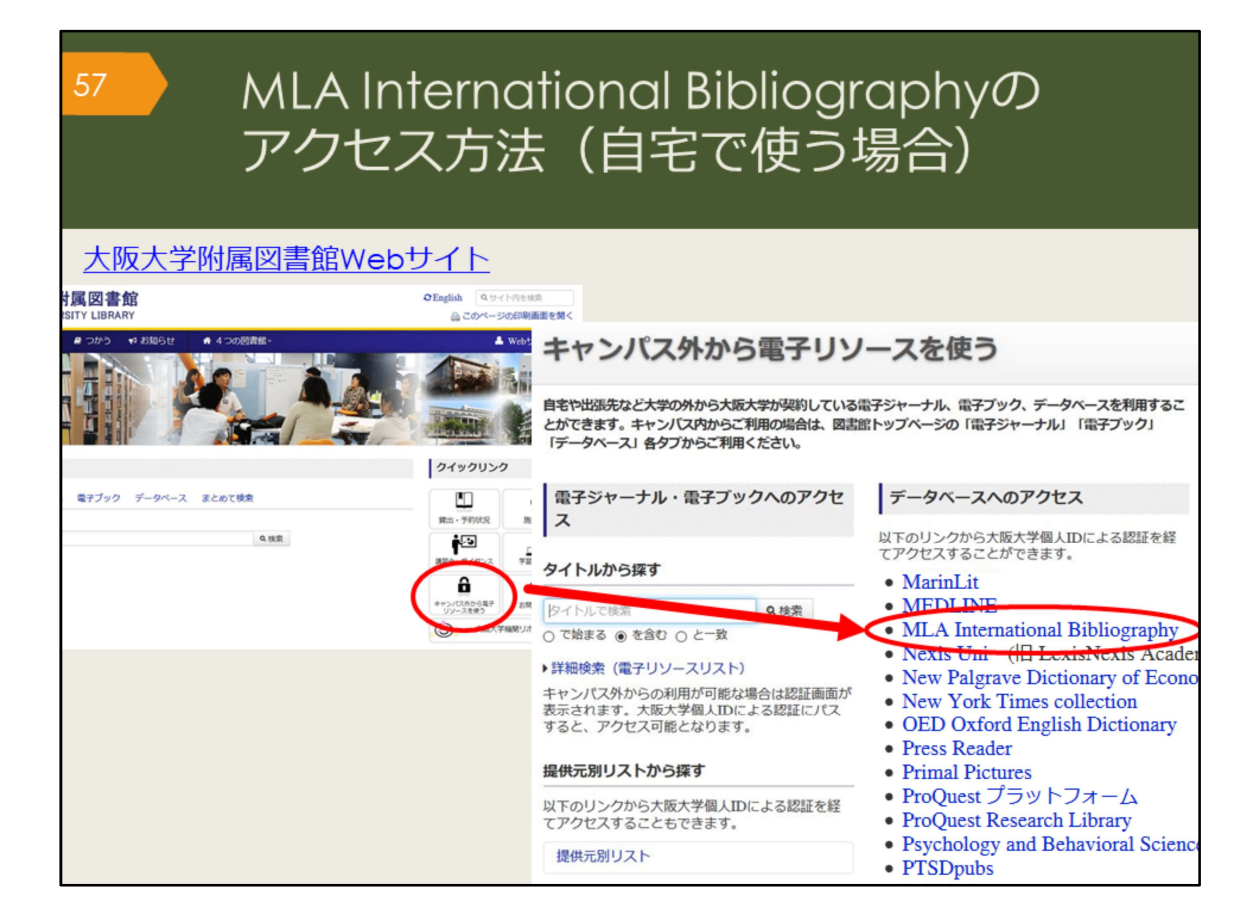

自宅からMLA International bibliography を検索する場合は、附属図書館Webサイトの「キャンパス外から電子リソースを使う」というページからアクセスして ください。

| 58 | MLA<br>検索                                                                                                    | A Internatio<br>ミトップ画面                                                                                                    | onal Bibliogra<br>1                                                                                             | aphy   |
|----|----------------------------------------------------------------------------------------------------|----------------------------------------------------------------------------------------------------|----------------------------------------------------------------------------------------------------|--------|
|    | EBSCONO<br>I<br>AND •<br>Issi: Saarch Advanced Search                                                                                                    | Bibliography Choose Databases<br>Select a Field (optio • Search C<br>Select a Field (optio •<br>Select a Field (optio • •<br>Select a Field (optio • •<br>• • • • • • • • • • • • • • • • | tear 2 検索ボックス                                                                                                   | озака  |
|    | Search Options<br>Search Modes and Expanders<br>Search modes (?)                                                                                                    |                                                                                                    | Apply equivalent subjects                                                                                       | Reset  |
|    | Booken/Prase     Booken/Prase     Field alm yearch terms     Field alm yearch terms     Smartfrex Searching 155     Limit your results     Limit your results     Limit of full Text     Publication Type     As     Book     Book Atrole/Chapter     Book     Book Acted/Chapter     Book     Book Acted/Chapter     Book     Book     Boo | 「Linked Full Text」<br>チェックを入れると、<br>タベース上でフルテキ<br>がある論文のみに絞れ                                                                                                    | Lited words                                                                                                    | ^<br>v |
|    | Exclude Dissertations                                                                                                    | \<br>\                                                                                                    | Genre  Autoburgeofry Boyschy Dama Pec Reviewed Electronic Publication Electronic Available References Available |        |

こちらはMLA International bibliographyの基本の検索画面です。

AND検索の場合は、一つの検索ボックスにスペースでつないで複数のキーワー ドを入力しても良いですが、せっかく検索ボックスがいくつも用意されているの で、一つのボックスに一つのキーワードで検索してみましょう。プルダウンから ANDやORを指定して検索することができますので、自分で論理演算子を入力す る必要がありません。

また、検索ボックスの右側のプルダウンでは、著者名や論文のタイトル、抄録な ど、キーワードの検索対象を選ぶことができます。誰々が書いた論文だけを探し たい、という場合など、検索の目的に応じて上手に活用しましょう。

| 5 | ?  M<br>検                                                                                                    | LA International Bibliography<br>索結果一覧画面                                                                                                    |
|---|----------------------------------------------------------------------------------------------------|----------------------------------------------------------------------------------------------------|
| « | Refine Results<br>Current Search                                                                                                    | Search Results: 1 - 10 of 56,690 Relevance Page Options Share 論文名           1. Disowning Daughters in Shakespeare's Othello and Romeo and Juliet         Image: Comparison of the state of the state of the |
|   | Boolean/Phrase:<br>Shakespeare<br>Expanders<br>Apply equivalent                                                                                                  | By: Hamamra, Bilai Tawfiq. ANQ: A Quarterly Journal of Short Articles, Notes, and Reviews; 2021 いたい (Sight) 26-27. Routledge (journal article)       著者名、掲載         Academic Journal       Subjects: English literature; 1500-1599; Shakespeare, William (1564-1616); Othelio (1604); Romeo and Juliet (1594-1595); tragedy; father-daughter relations       諸の情報                                                                                                    |
| • | Linked Full Text     Exclude Dissertations     Scholarly (Peer     Reviewed) Journals  From:     To:     1884 Publication Date     2022  Show More  Source Types | 2. Wondrous Patterns: Spenser's Hymne in Honour of Beautie and<br>Shakespeare's Sonnet 18                                                                                                    |
|   | All Results     Academic Journals     (34,352)     Book Articles (14,446)     Book (5,340)     Discontation Abstracts                                            | 3. An Early History of the Shakespeare Sermon (1769–1830): From Garrick's Jubilee to the Reverend Arthur Savage Wade's Stratford Festival Shakespeare Sermons       Image: Control of the Control of the Contr                  |

こちらはShakespeareというキーワードで検索した時の検索結果一覧の画面です。 文献の情報や「大阪大学で本文を探す」アイコン、絞り込み機能など、 ProQuest Centralとよく似ていますね。

絞り込みの例として、論文が出た年を指定することもできますので、最近の5年 間で出た新しい論文のみに絞る、といったことも可能です。

| MLA International Bibliography 検索結果詳細画面                                                                                                   |                                                      |                                                                                                    |                                                                     |  |  |
|----------------------------------------------------------------------------------------------------|------------------------------------------------------|----------------------------------------------------------------------------------------------------|---------------------------------------------------------------------|--|--|
| Detailed R                                                                                                    | Result List Refine                                   | e Search + 3 of 776 +                                                                                                    | Tools                                                               |  |  |
| <ul> <li>☆ Could Link (County)</li> <li>☆ Could Link (County)</li> <li>☆ Could Link (County)</li> <li>著者名</li> <li>Rela 掲載誌の情報</li> </ul> | "Distinguishing Form": Shakespeare, Perspective and  |                                                                                                    |                                                                     |  |  |
|                                                                                                    | Authors:                                             | Yearling.Rebecca 31/17/2<br>Yearling.Rebecca                                                                                                    | するスタイル                                                              |  |  |
|                                                                                                    | Affiliations:                                        | Keele University                                                                                                    | で表示                                                                 |  |  |
|                                                                                                    | Source:                                              | Shakespeare: 2020 Dec; 16(4): 373-381. [Journal Detail] Taylor & Francis.                                                                                                    | Save                                                                |  |  |
| Find Similar Results<br>using SmartText Searching.                                                                                        | Notes:<br>Peer Reviewed:<br>ISSN:                    | English summary.<br>Yes<br>1745-0918<br>1745-0926 (electronic)                                                                                                    | Cite                                                                |  |  |
| 関連主題(テ<br>検索でき                                                                                                    | National Literature<br>Classification:<br>ーマ) で<br>る | Subject Literature: English literature<br>Period: <u>1500-1599</u><br>Primary Subject Autrior: <u>Shakespeare .Villiam</u> (1564-1616)<br>Primary Subject Work: <u>The Winter's Tale</u> (1610-1611)<br>Genre: <u>comance</u><br>and <u>comantic comedy</u> , <u>problem play</u> , use of <u>comedy</u> , relationship to <u>perspective</u> : <u>sympathy</u> , <u>cruelly</u> , theories of<br><u>Sichney</u> . <i>Sir</i> . Philip (1554-1586)        | <ul> <li>Ø Create Note</li> <li> <i>θ</i> Permalink     </li> </ul> |  |  |
|                                                                                                    | National Literature<br>Classification:               | Subject Literature: English literature<br>Period: <u>1500-1599</u><br>Primary Subject Author: <u>Sidney, Sir Philip</u> (1554-1586)                                                                                                    | J                                                                   |  |  |
|                                                                                                    | Document<br>Information:                             | Publication Type: journal article<br>Language of Publication: English<br>Update Code: 202101                                                                                                    |                                                                     |  |  |
| 抄録                                                                                                    | Abstract:                                            | Any discussion of cornedy as a dramatic form is rendered difficult by the fact that the term 'cornedy' has two<br>quite separate meanings: a work that is intended to make spectators laugh and a work that has a happy<br>ending. In the early modern period, literary therosits were eager to make clear distinctions between the two<br>definitions – in large part, because of the contemporary suspicion regarding the ethics of laughter, which was |                                                                     |  |  |

検索結果一覧から、1件の論文をクリックした後の、詳細画面です。文献情報の 記載などは、CiNii Researchと同じです。

このデータベースは、MLA発行の雑誌掲載論文、学位論文、書籍のINDEX・抄録データベースで、全文はほとんど収録されていませんが、大阪大学で契約するデータベースと連携し、そこから全文へのリンクをしているのが特徴です。読みたいと思う論文が見つかったら、「大阪大学で本文を探す」アイコンをクリックして入手方法を調べましょう。

また、右側の「Cite」をクリックすると、文献リストに掲載するスタイルを表示 してくれます。

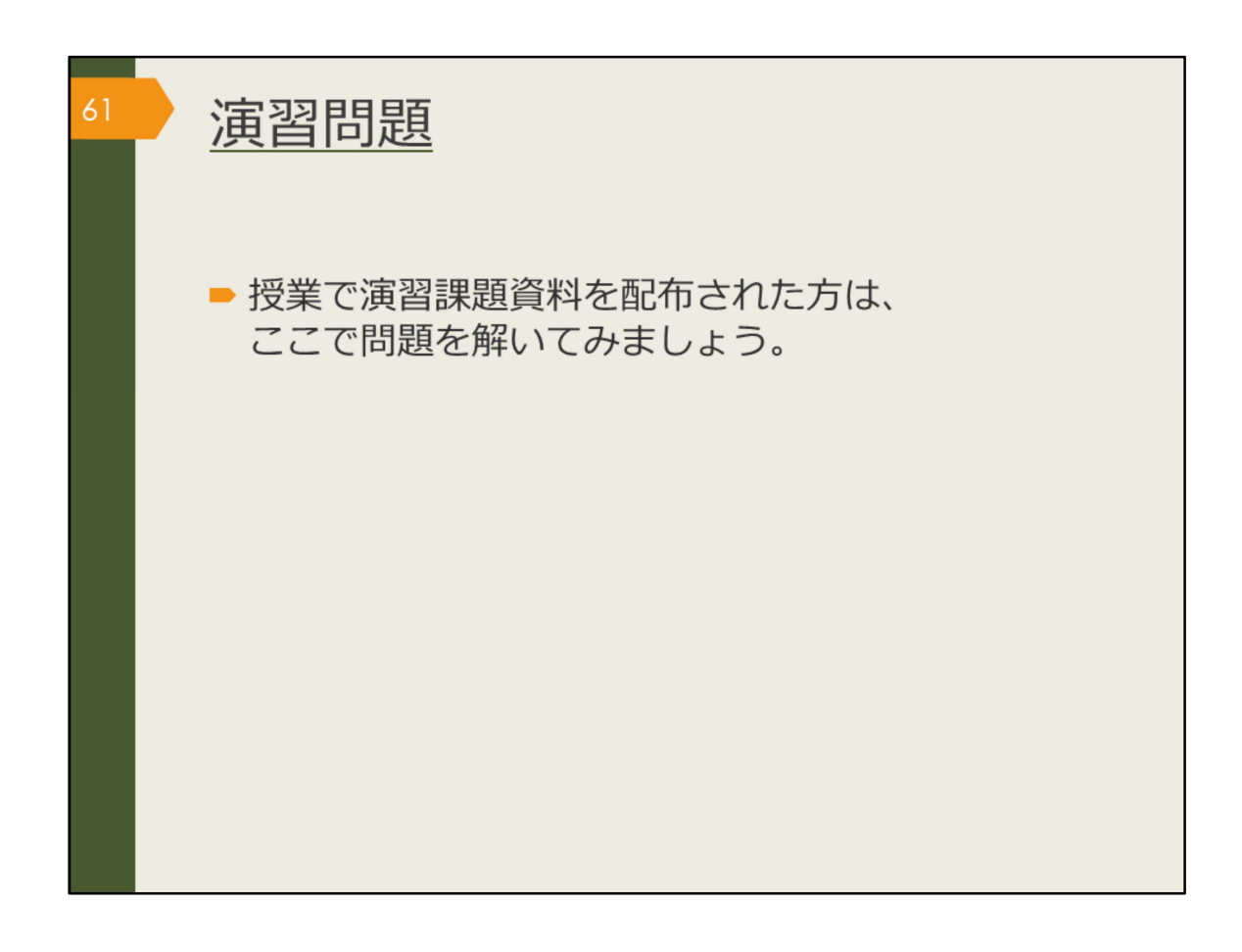

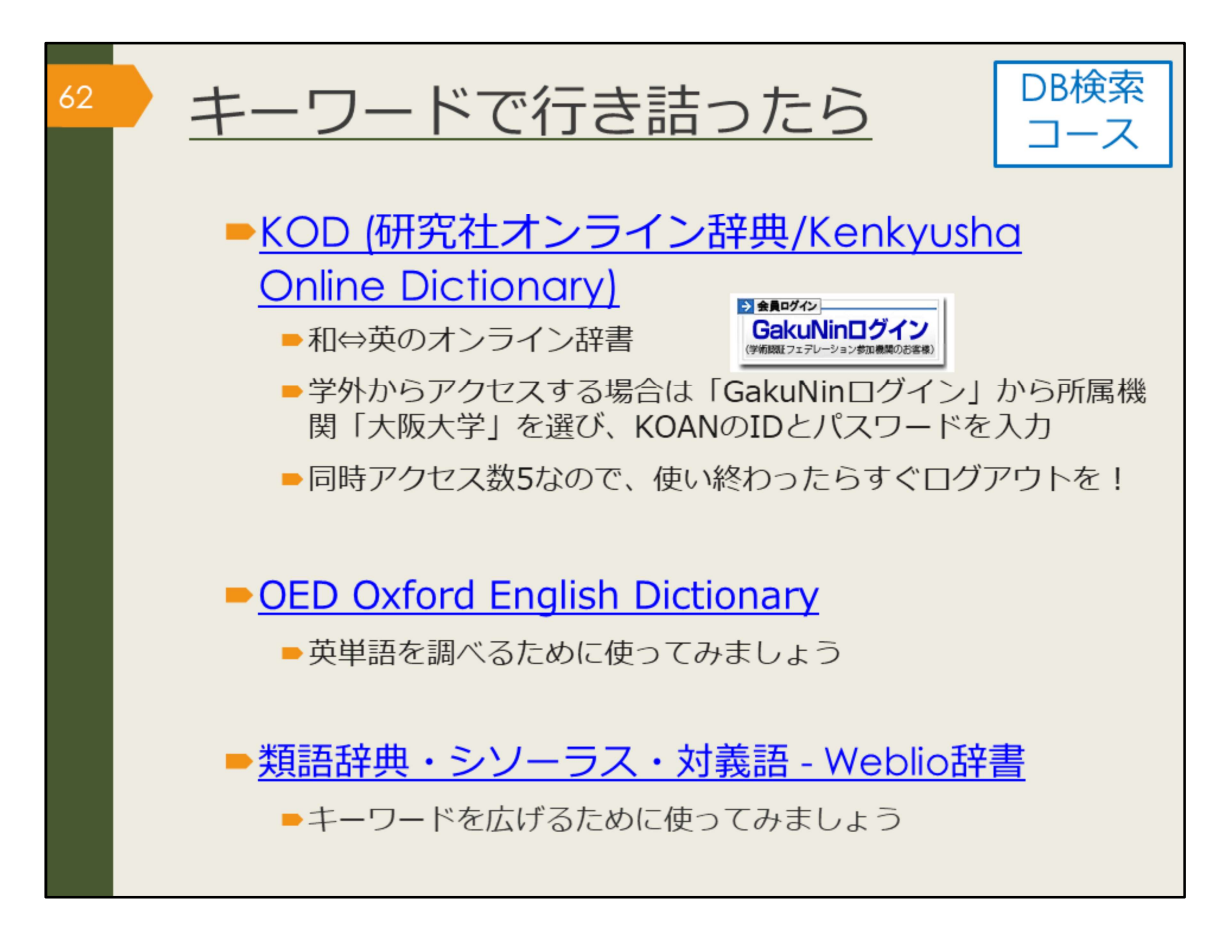

キーワード探しに困ったら、辞書を引いてみましょう。 オンラインで使える辞書をご紹介します。

【KOD (研究社オンライン辞典/Kenkyusha Online Dictionary)】 https://kod.kenkyusha.co.jp/service/

【OED Oxford English Dictionary】 https://login.remote.library.osaka-u.ac.jp/login?url=http://www.oed.com/

【類語辞典・シソーラス・対義語 - Weblio辞書】 https://thesaurus.weblio.jp/